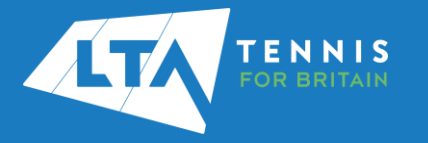

## LTA COMPETITION MANAGEMENT SYSTEM ONLINE LEAGUE PLANNER ADDING OR UPDATING CONTACT DETAILS LTA ADVANTAGE

## Purpose

The old "club admin login" (i.e., LTASUR001) will no longer be required when using the Online League Planner. Access to the league will be attached to a specific person(s), via their LTA members portal. Team Captains must ensure that their contact details are added or updated via their LTA Advantage account.

 Log into the LTA Advantage using your username and password at <u>The Official Home</u> of Tennis For Britain | LTA

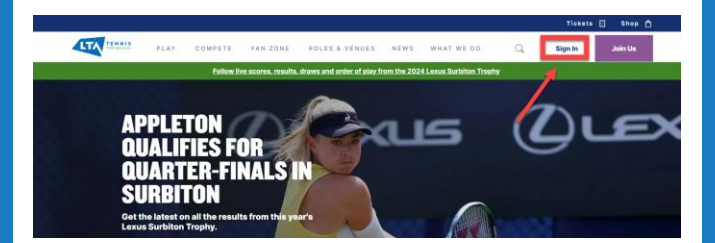

2. Once logged in, click on **View Account** in the lefthand panel

|                                                                    |      |                                         |                                                        |                           |               |                                             | Tickets 日         | 5300 Å                         |
|--------------------------------------------------------------------|------|-----------------------------------------|--------------------------------------------------------|---------------------------|---------------|---------------------------------------------|-------------------|--------------------------------|
|                                                                    | PLAY | COMPETE                                 | FAN ZONE R                                             | OLES & VENUES             | NEWS          | WHAT WE DO                                  | Q                 | <b>•</b>                       |
|                                                                    |      | Follow live score                       | es, results, draws and orde                            | r of play from the 2024 L | lexus Surbito | n Trophy                                    |                   |                                |
| Advantage Horse                                                    |      | IELLO CARO                              | LINE                                                   |                           |               |                                             |                   |                                |
| MyNotifications                                                    |      | Velcome to your Ar                      | Ivantage Home, where                                   | you can explore your t    | benefits, dis | cover exclusive conte                       | nt and find out I | ow to get more from your game. |
| MyGerefits                                                         |      |                                         |                                                        |                           |               |                                             |                   |                                |
| MyContent                                                          |      | /                                       |                                                        |                           |               | -                                           | 6.                | a 🖄                            |
| MyGame -                                                           |      |                                         |                                                        |                           |               |                                             |                   |                                |
| Get on Court                                                       | /    | DAVIS CUP FINALS                        | GROUP STAGE 2024                                       |                           |               |                                             |                   |                                |
| Mydookings                                                         |      | Secure your spot t<br>2024 in Mancheste | o watch GB compete at the<br>or - tickets now on sale. | Davis Cup Finals Group S  | 2991          | 1                                           |                   | 111                            |
| Caroline Woolont (Test 0<br>PLAY INSURAN<br>INSURANIA NO. 12072022 |      | Exclusive con<br>Check out exclusive    | <b>itent ▶</b><br>e interviews, analysis, vide         | os and                    | ¥,            | Tickets & discer<br>Unlock your benefits in | ints 🕨            | at access.                     |
| Ehers Advantage with your friends and family                       |      | coaching tips that                      | you won't find anywhere ei                             |                           | P/            | partner discounts & pri                     | ce draws.         | Sec.                           |

3. Click on the Personal details drop down

|            |      |         |                                                     |                |      |            | Tickets 🗒 | Shop ሰ |
|------------|------|---------|-----------------------------------------------------|----------------|------|------------|-----------|--------|
| LTA TENNIS | PLAY | COMPETE | FAN ZONE                                            | ROLES & VENUES | NEWS | WHAT WE DO | Q         | cw     |
|            |      |         |                                                     |                |      |            |           |        |
|            |      |         | Account details                                     |                |      |            |           |        |
|            |      |         | CAROLINE WOOLI                                      | .ETT (TEST OI) |      |            |           |        |
|            |      |         | IOINED ADVANTAGE: 08/06/20<br>JEERNAME: CWOOLLETTOI | 028            |      |            |           |        |
|            |      |         | My Advantage                                        |                | •    |            |           |        |
|            |      |         | My interests                                        |                | •    | _          |           |        |
|            |      |         | Personal details                                    |                | •    |            |           |        |
|            |      |         | Address                                             |                | •    | -          |           |        |
|            |      |         | Linked child accounts                               |                |      |            |           |        |
|            |      |         | Payment details                                     |                | •    |            |           |        |
|            |      |         | My venue(s)                                         |                | •    |            |           |        |
|            |      |         | Password                                            |                | •    |            |           |        |
|            |      |         | Coach and Official det                              | aits           | •    |            |           |        |
|            |      |         |                                                     |                |      |            |           |        |
|            |      |         |                                                     |                |      |            |           |        |
|            |      |         |                                                     |                |      |            |           |        |

4. The following options will appear, to update and edit this information click on **Edit personal information**.

|      |         |                                                                                            |                         |                    |            | Tickets 🖯 | Shop 🗋 |
|------|---------|--------------------------------------------------------------------------------------------|-------------------------|--------------------|------------|-----------|--------|
| PLAY | COMPETE | FAN ZONE                                                                                   | ROLES & VENUES          | N EW S             | WHAT WE DO | Q         | cw     |
|      |         | Account details<br>CAROLINE WOOLL<br>JOINED ADVANTABLE, BR/98/281<br>USERNAME: CWOOLLETTD1 | ETT (TEST OI)           |                    |            |           |        |
|      |         | My Advantage                                                                               |                         |                    |            |           |        |
|      |         | My interests                                                                               |                         |                    |            |           |        |
|      |         | Personal details                                                                           |                         | •                  |            |           |        |
|      |         | First name                                                                                 |                         | Caroline           |            |           |        |
|      |         | Last name                                                                                  |                         | Woollett (Test 01) |            |           |        |
|      |         | Date of birth                                                                              |                         | 01/01/2001         |            |           |        |
|      |         | Gender                                                                                     |                         | Female             |            |           |        |
|      |         | Email                                                                                      | caroline.w              | ollett1@ita.org.uk |            |           |        |
|      |         | Mobile Number                                                                              |                         |                    |            |           |        |
|      |         | Disability                                                                                 |                         |                    |            |           |        |
|      |         | Ethnicity                                                                                  |                         |                    |            |           |        |
|      |         | Faith                                                                                      |                         |                    |            |           |        |
|      |         | Sexual Orientation                                                                         | it personal information |                    |            |           |        |

 Update or edit your contact information where required and click save changes – it is important as Team Captain that you ensure you have added a contact number for opposing teams to contact you.

|                   | ne                                        |                      |       |  |
|-------------------|-------------------------------------------|----------------------|-------|--|
| Car               | oline                                     |                      |       |  |
| Last nar          | ne                                        |                      |       |  |
| Wo                | ollett (Test 01)                          |                      |       |  |
| Email             |                                           |                      |       |  |
| can               | oline.woollett1@lta                       | a.org.uk             |       |  |
| Mobile I          | lumber                                    |                      |       |  |
| 079               | 99999999                                  |                      |       |  |
| Disabilit         | y                                         |                      |       |  |
| Do you<br>impairm | consider yourself to t<br>ent or illness? | have a health condi  | lion, |  |
| No                |                                           |                      | •     |  |
| Ethnicit          |                                           |                      |       |  |
| I pr              | efer not to say                           | describes you?       | •     |  |
|                   |                                           |                      |       |  |
| Faith<br>What is  | your religion?                            |                      |       |  |
| - PI              | ease select -                             |                      | •     |  |
| Sexual (          | Drientation                               |                      |       |  |
| How we            | uld you describe you                      | r sexual orientation | ?     |  |
|                   | ease select -                             |                      | -     |  |